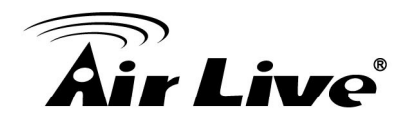

- Q: How to connect a phone with IP using the VoIP-111A?
- A: VoIP-111A is able to connect analog phone and use it as VoIP phone/device. Please perform the following instructions to connect ATA configuration panel.
  - Connect a straight-through cable from the ATA's LAN port to a hub or switch while making sure that your computer is also connected to the same hub or switch.
  - Make sure you set your computer's network setting to DHCP mode (obtain IP address automatically). This is done in the Network Connections option that can be accessed in Control Panel.
  - Open your web browser and in the address field, input the following IP address "http://192.168.100.1".
  - 4. For Administrator, the username is: **airlive**; and the password is: **airlive**.
  - 5. If you change the setting in the Web Management interface, please remember to click the "Submit" button in that page. After you finished the change of the setting, click the "Save" function in the left-side and click the Save Button. When you have finished the setting, please click the Reboot function in the left side, and click the Reboot button in that page.
  - 6. After the system has restarted, all the settings can work properly.